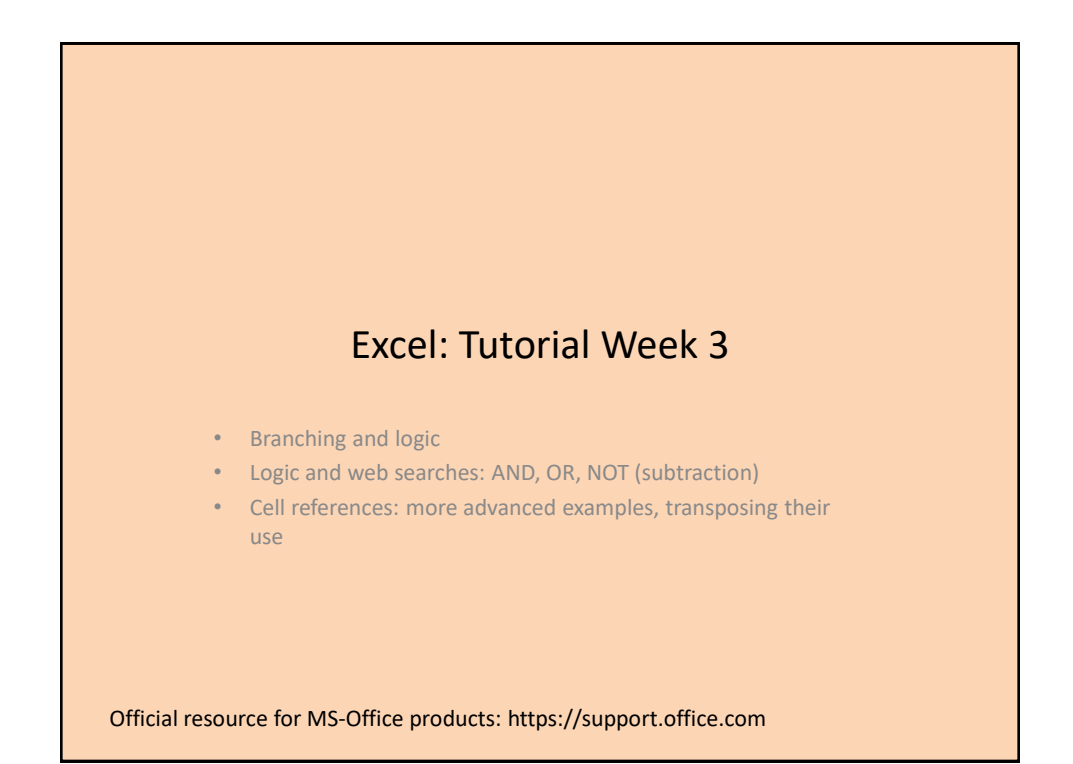

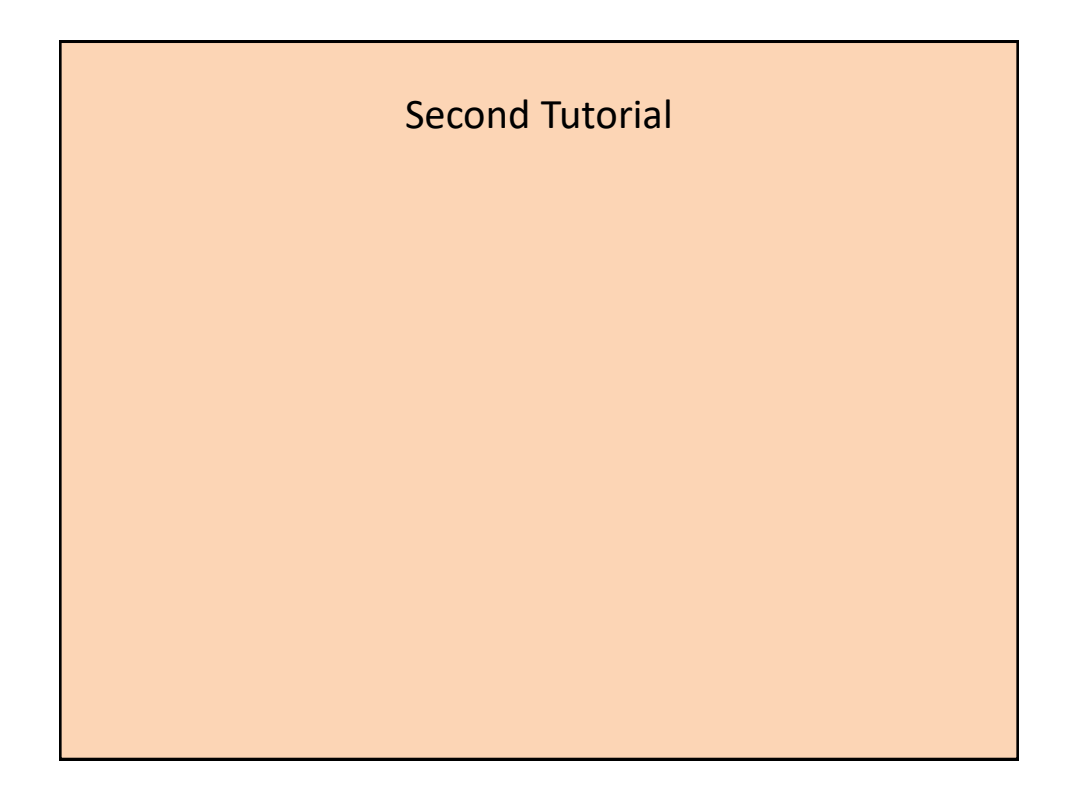

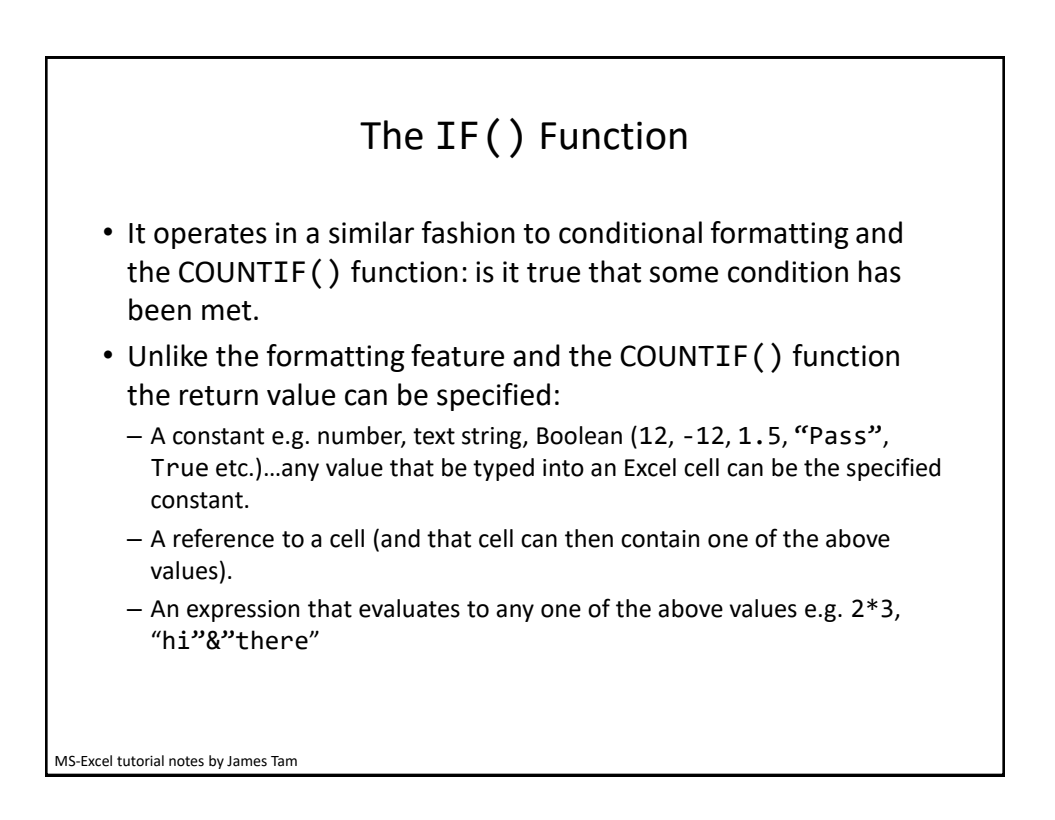

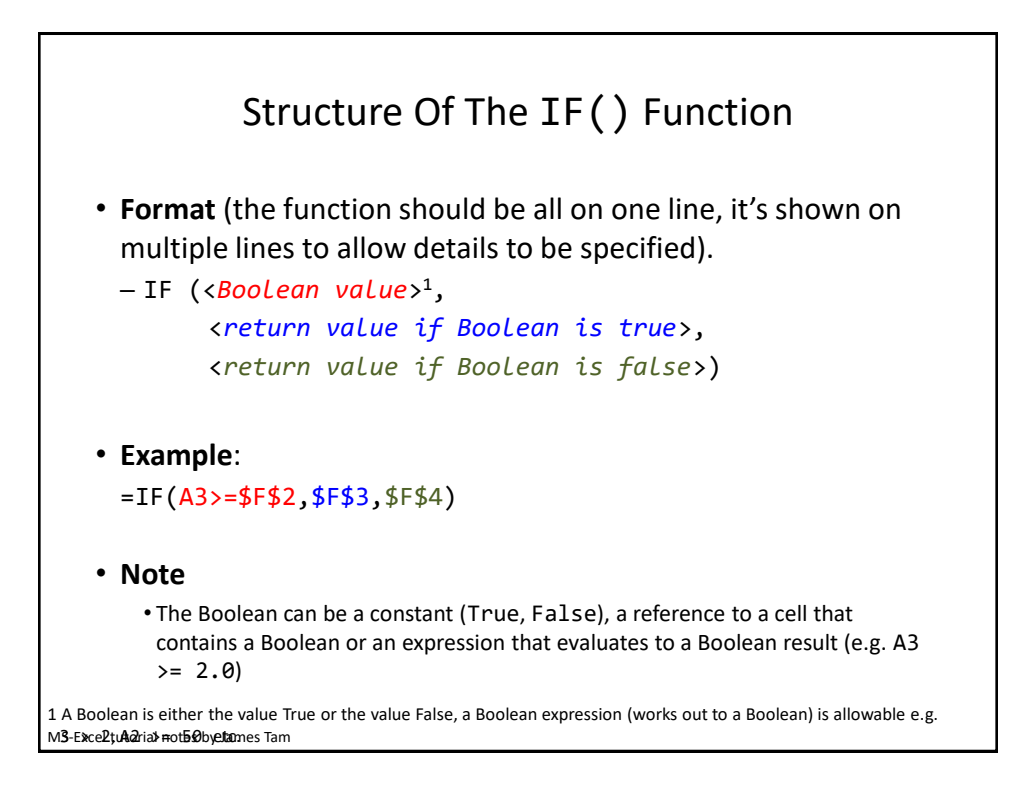

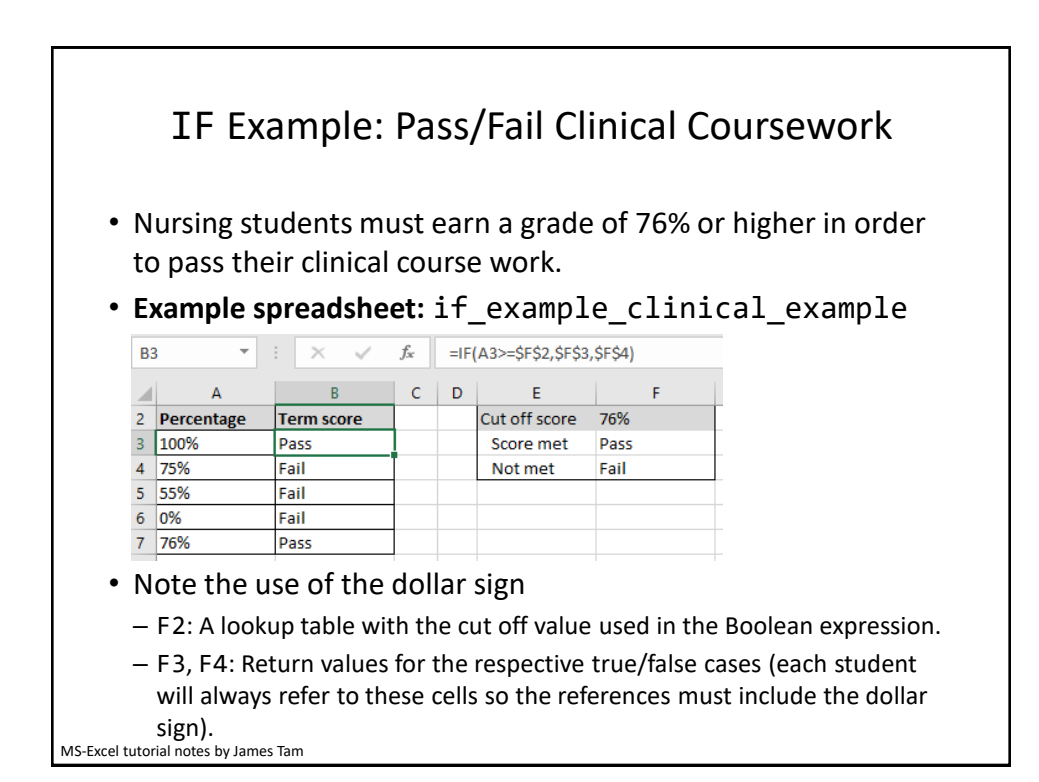

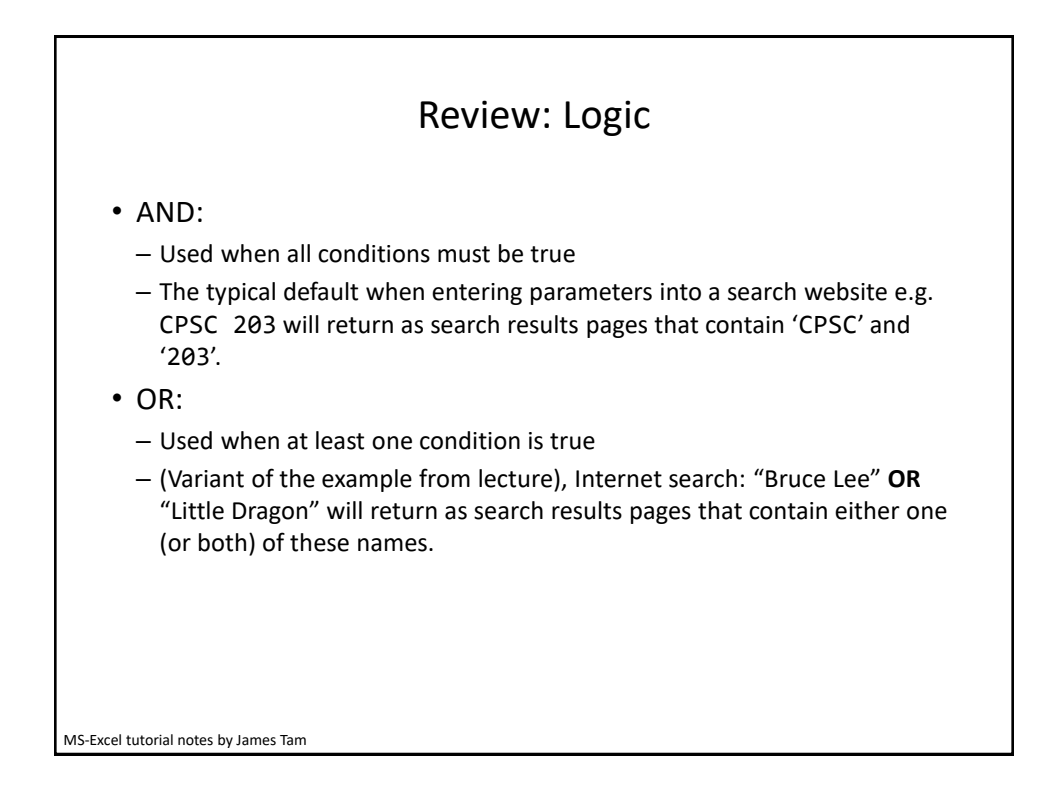

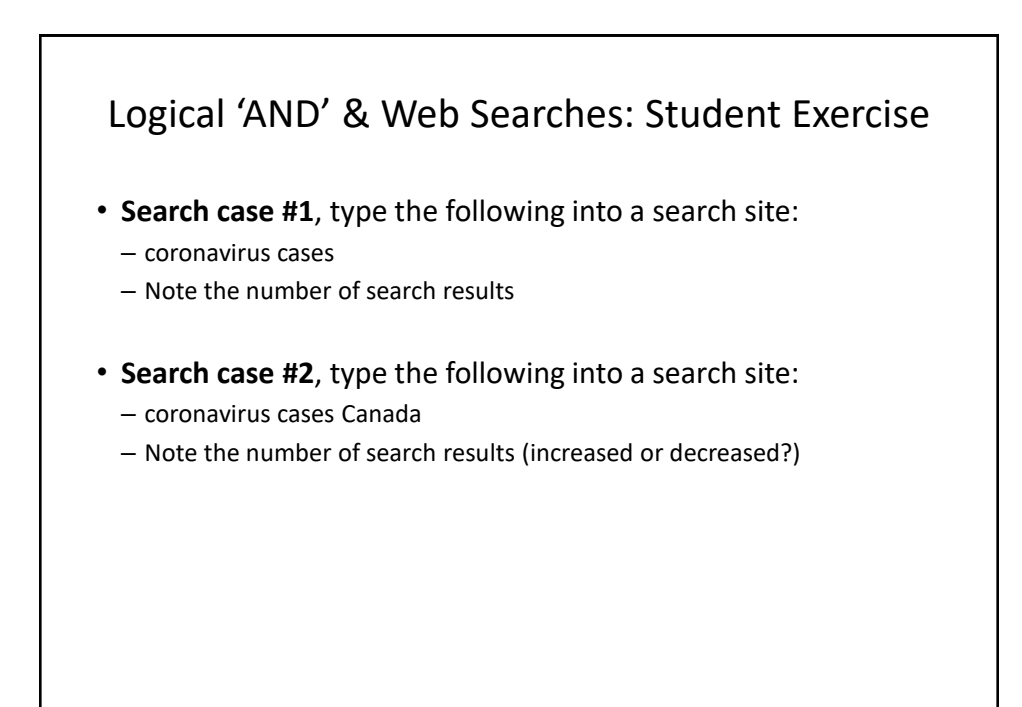

MS-Excel tutorial notes by James Tam

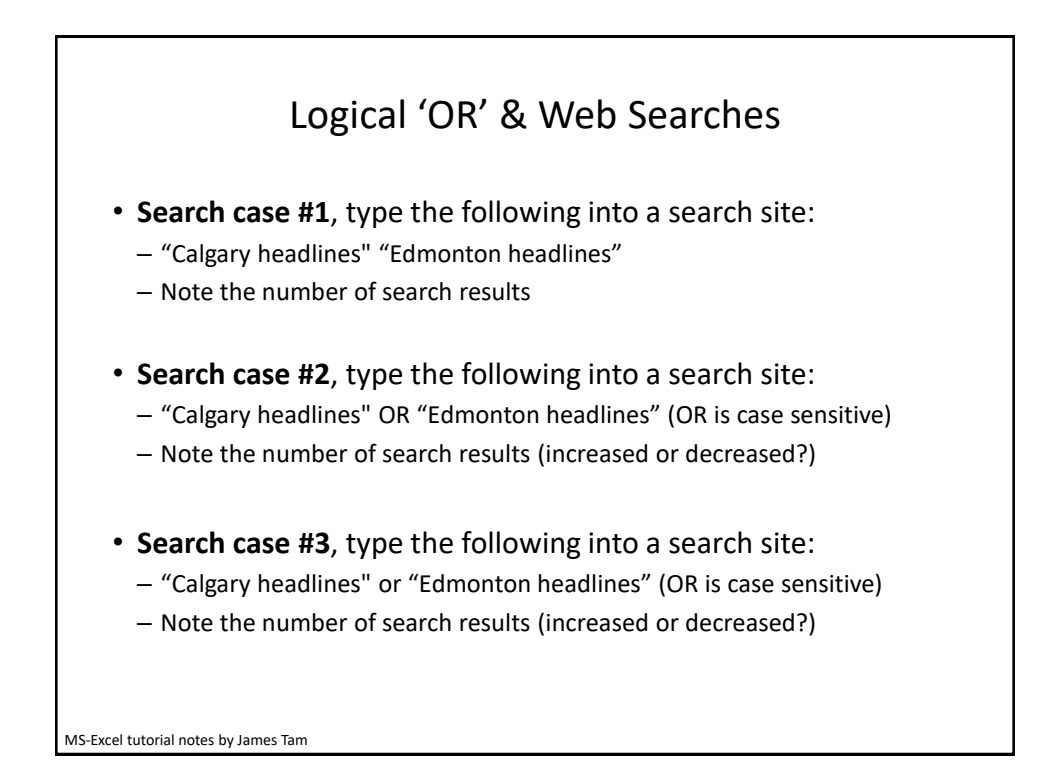

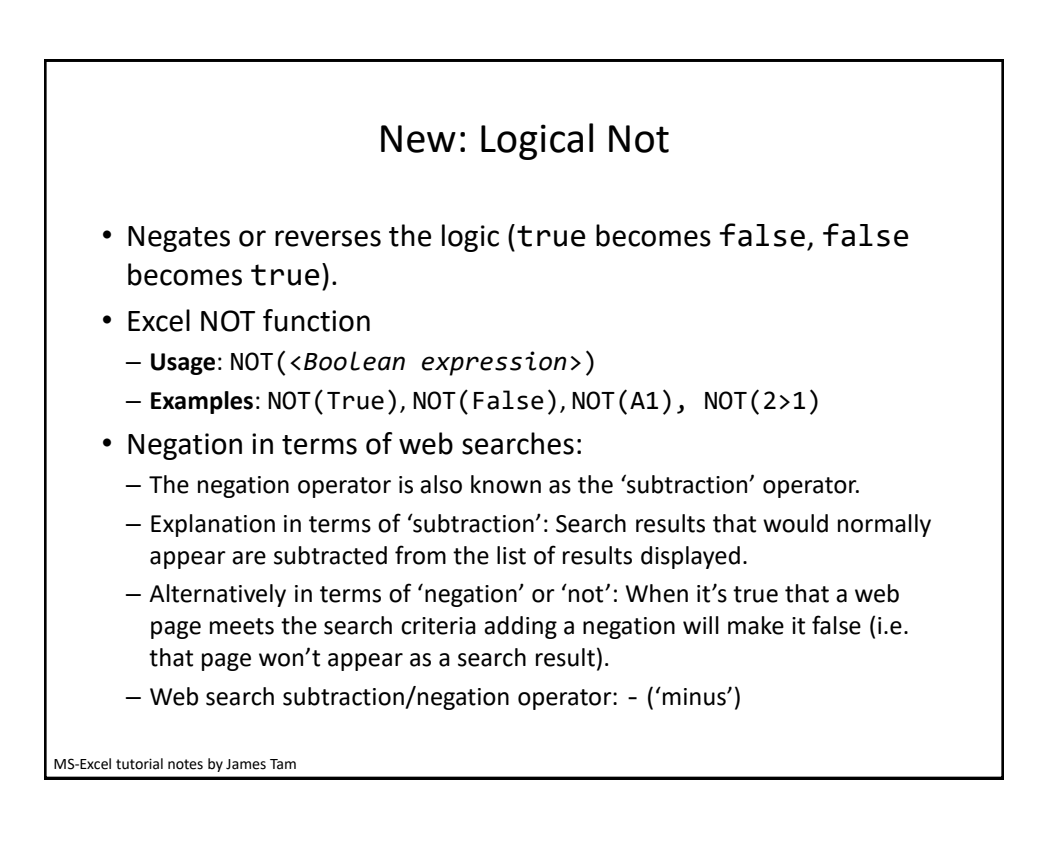

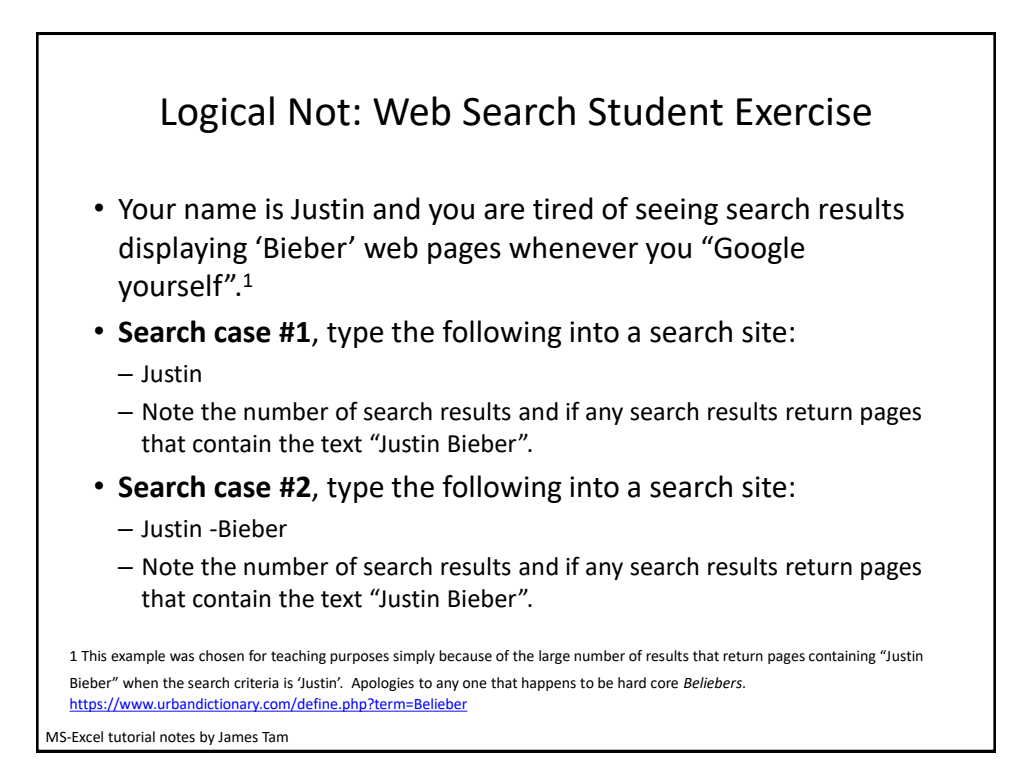

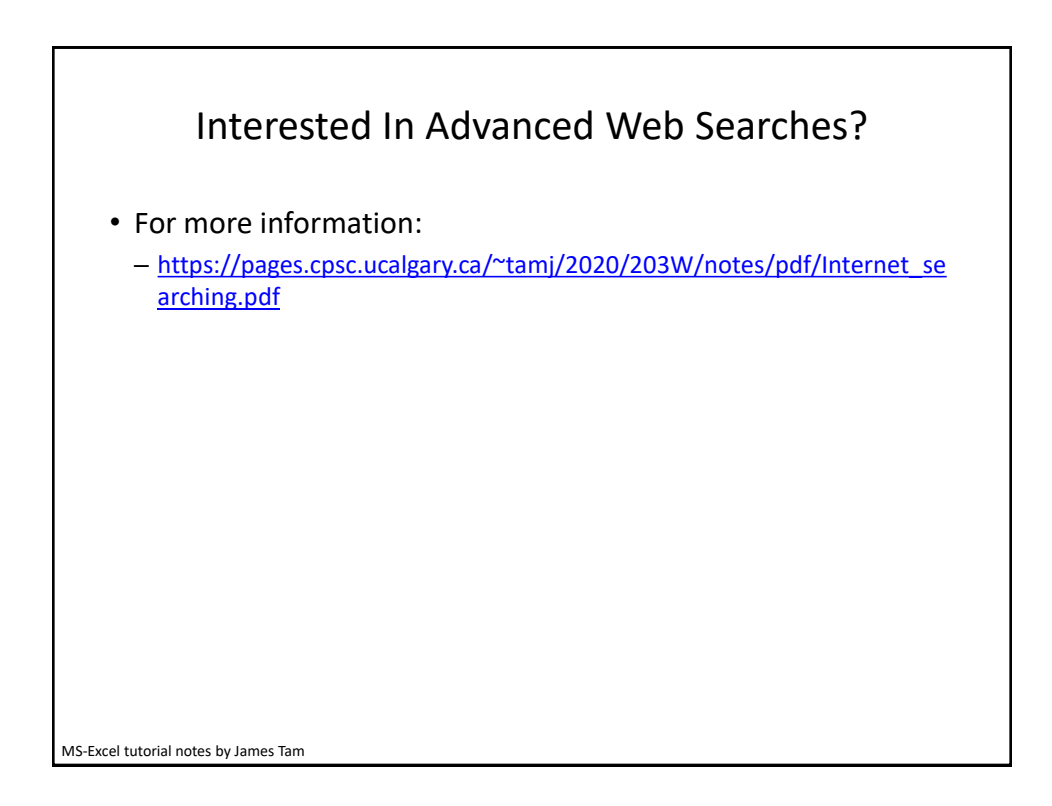

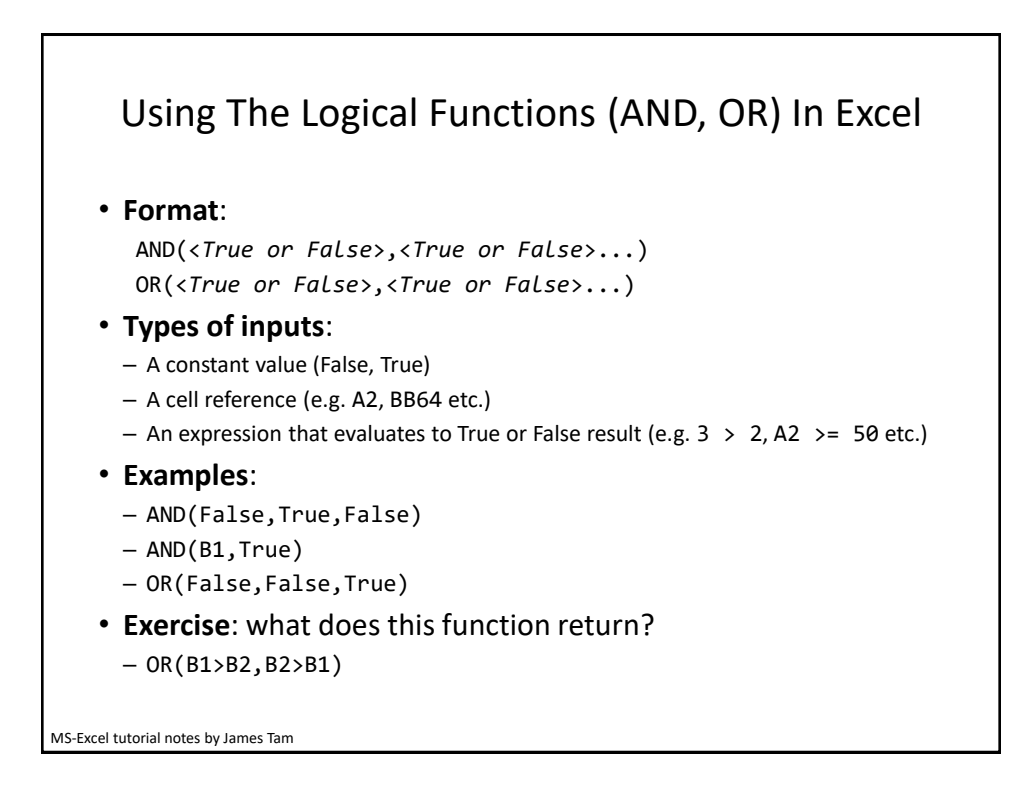

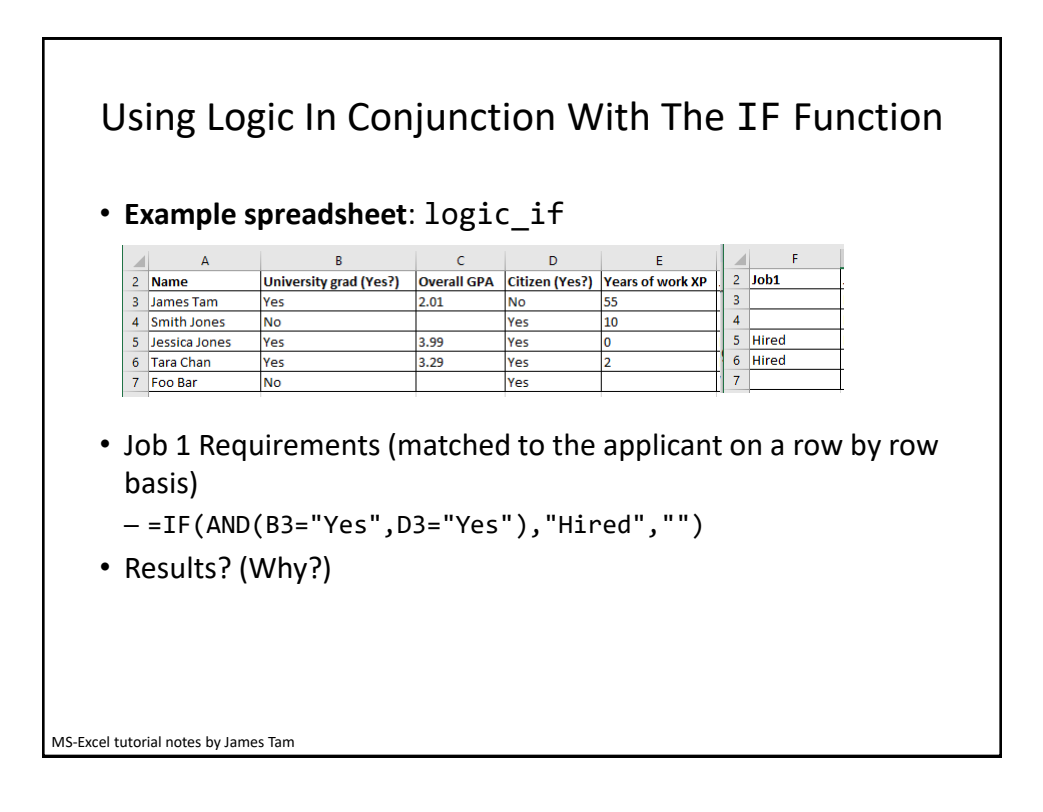

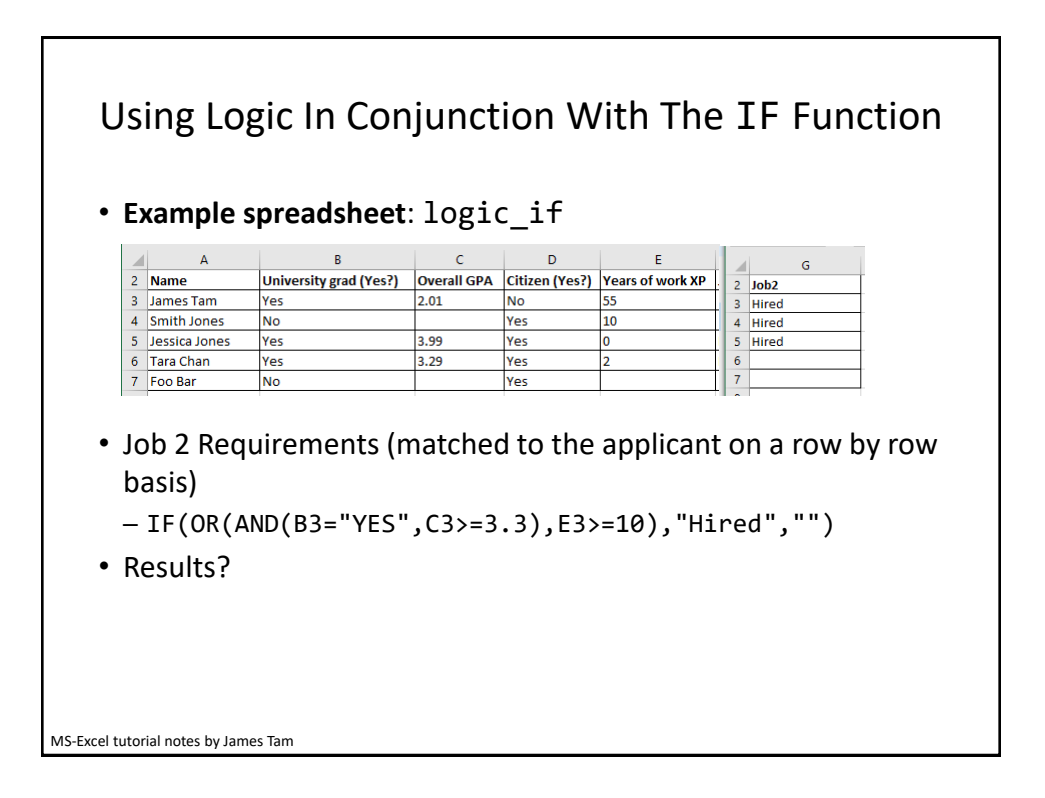

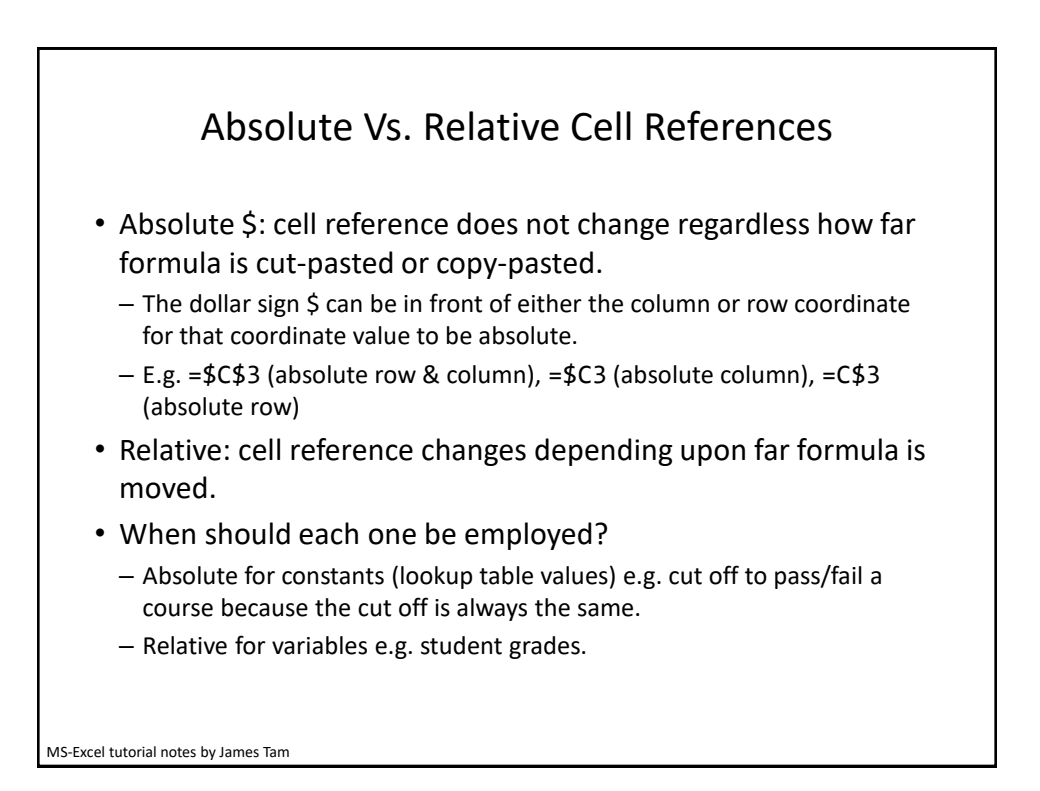

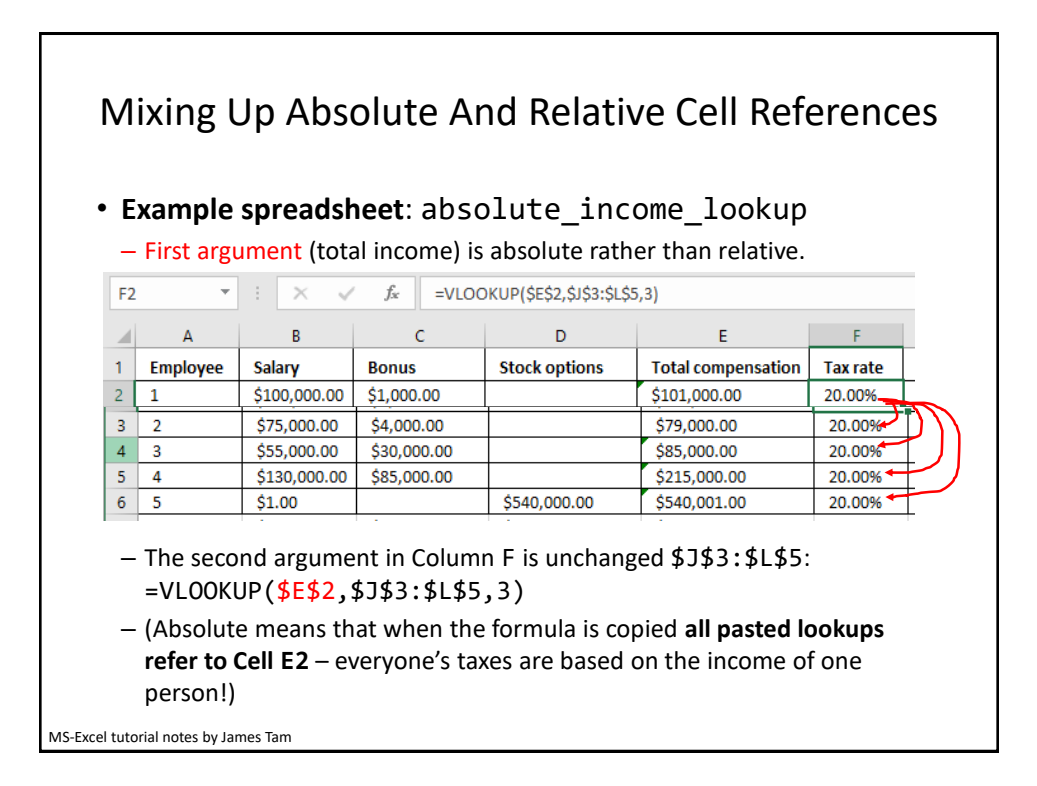

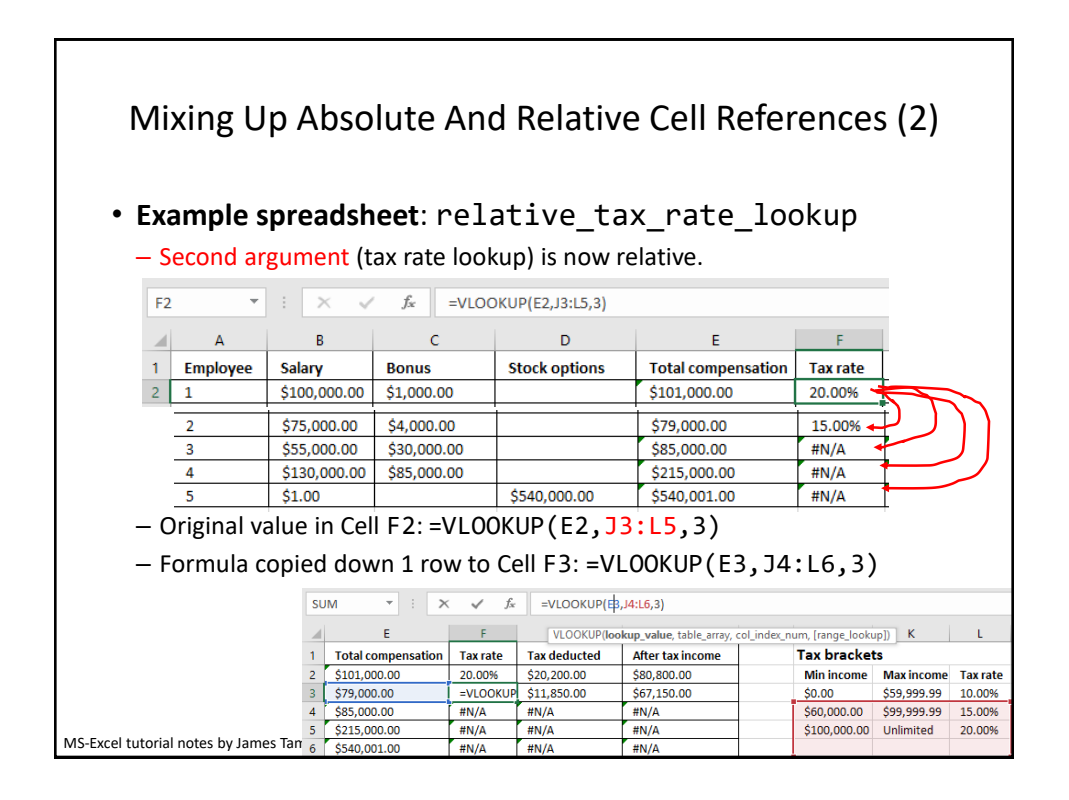

| su | M • : X                                        | ✓ f <sub>x</sub>              | =VLOOKUP(E4                             | 4,J5:L7,3)                                     |                            |                       |                  |
|----|------------------------------------------------|-------------------------------|-----------------------------------------|------------------------------------------------|----------------------------|-----------------------|------------------|
|    | E                                              | F                             | VLOOKUP(lo                              | okup_value, table_array, col_ii                | ndex_num, [range_looku     | ip]) K                | L                |
|    | Total compensation                             | Tax rate                      | Tax deducted                            | After tax income                               | Tax brackets               |                       |                  |
| ľ  | \$101,000.00                                   | 20.00%                        | \$20,200.00                             | \$80,800.00                                    | Min income                 | Max income            | Tax rate         |
| İ  | \$79,000.00                                    | 15.00%                        | \$11,850.00                             | \$67,150.00                                    | \$0.00                     | \$59,999.99           | 10.00%           |
| l  | \$85,000.00                                    | ,J5:L7,3)                     | #N/A                                    | #N/A                                           | \$60,000.00                | \$99,999.99           | 15.00%           |
| 1  | \$215,000.00                                   | #N/A                          | #N/A                                    | #N/A                                           | \$100,000.00               | Unlimited             | 20.00%           |
| I  | \$540,001.00                                   | #N/A                          | #N/A                                    | #N/A                                           |                            |                       |                  |
| I  | \$1,020,001.00                                 |                               |                                         |                                                |                            |                       |                  |
| 1  | lookup table<br>fit into any o<br>range in the | (=\$100<br>f the ra<br>lookup | ),000) so #<br>inges beca<br>table from | N/A is returne<br>use it's below<br>135 – L7). | ed (the look<br>the bounda | up value<br>ry of the | e doe:<br>e lowe |

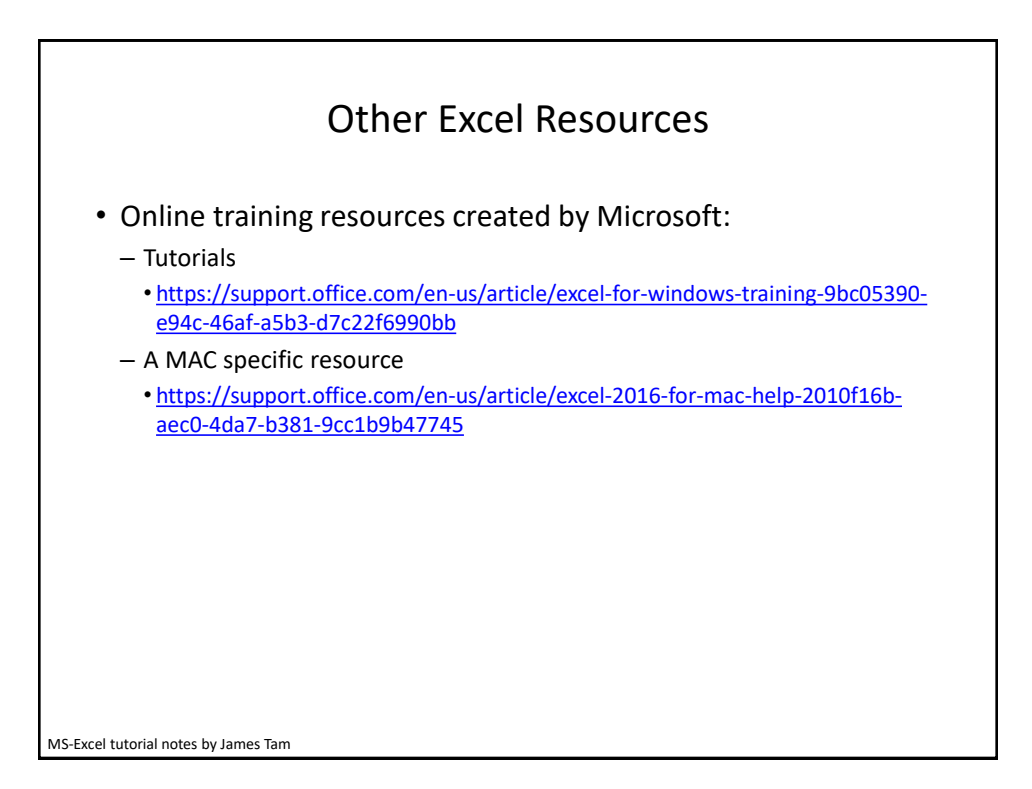

Excel: